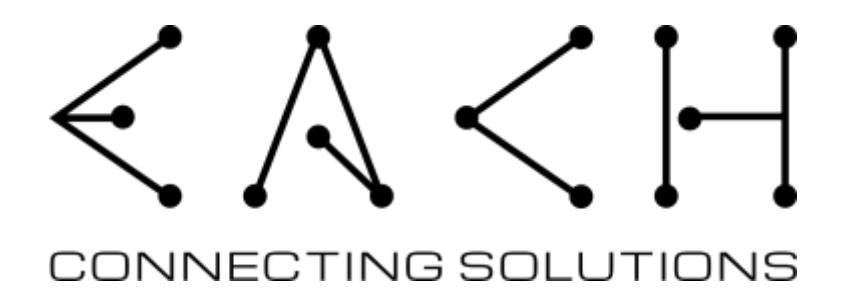

Beaglebone cape INTERNET HUB

# INTERNET HUB

# **User Manual**

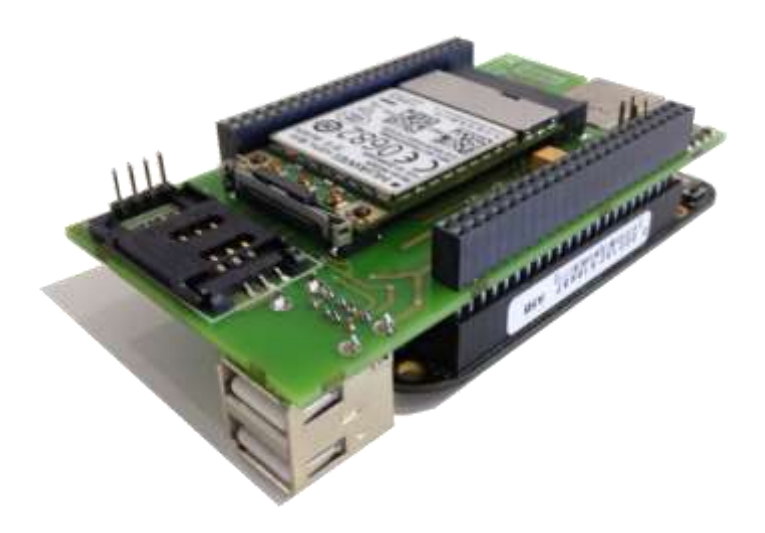

| Code    | : | INTERNETHUB-MANUAL-EACH-1.0 |
|---------|---|-----------------------------|
| Version | : | 1.0                         |
| Date    | : | 20/12/2014                  |

| 2 | Å      | $\nearrow$ | 1 | 1           | INTERNET HUB | Version | :          | 1.0     |
|---|--------|------------|---|-------------|--------------|---------|------------|---------|
|   | $\sim$ | 1          |   | User Manual | Date         | :       | 20/12/2014 |         |
|   |        |            |   |             |              | Page    | :          | 2 of 25 |

| / i_       | IN | ITERNET HUB  | Version | : | 1.0        |
|------------|----|--------------|---------|---|------------|
| $< \Gamma$ |    | Llser Manual | Date    | : | 20/12/2014 |
| <br>       | •  |              | Page    | : | 3 of 25    |
|            |    |              |         |   |            |

### Warranty, Warnings and Disclaimers

This evaluation board/kit is intended for use for ENGINEERING DEVELOPMENT, DEMONSTRATION, OR EVALUATION PURPOSES ONLY and is not considered by EXPLOITSYS to be a finished end product fit for general consumer use. Persons handling the product(s) must have electronics training and observe good engineering practice standards. As such, the goods being provided are not intended to be complete in terms of required design-, marketing-, and/or manufacturing-related protective considerations, including product safety and environmental measures typically found in end products that incorporate such semiconductor components or circuit boards. This evaluation board/kit does not fall within the scope of the European Union directives regarding electromagnetic compatibility, restricted substances (RoHS), and therefore may not meet the technical requirements of these directives or other related directives.

Please read the User Manual and, specifically, the Warnings and Restrictions notice in the Systems Reference Manual of the BeagleBone you are using, prior to handling the product. This notice contains important safety information about temperatures and voltages.

No license is granted under any patent right or other intellectual property right of Supplier covering or relating to any machine, process, or combination in which such Supplier products or services might be or are used. The Supplier currently deals with a variety of customers for products, and therefore our arrangement with the user is not exclusive. The Supplier assumes no liability for applications assistance, customer product design, software performance, or infringement of patents or services described herein.

The BB-BONE-GPS-GPRS as purchased is warranted against defects in materials and workmanship for a period of 90 days from purchase. This warranty does not cover any problems occurring as a result of improper use, modifications, exposure to water, excessive voltages, abuse, or accidents. All boards will be returned via standard mail if an issue is found. If no issue is found or express return is needed, the customer will pay all shipping costs.

| _ | Å      | ~ | 1 | Ť            | INTERNET HUB | Version | :          | 1.0     |
|---|--------|---|---|--------------|--------------|---------|------------|---------|
|   | $\sim$ | 1 |   | Liser Manual | Date         | :       | 20/12/2014 |         |
|   |        |   |   |              |              | Page    | :          | 4 of 25 |

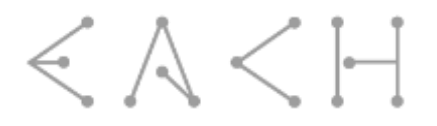

## **Revision History**

| Version | Changes           | Date       | Approved |
|---------|-------------------|------------|----------|
| 1.0     | Document creation | 20/12/2014 | DCarona  |

| _ | Å      | ~ | 1   | ] INT        | ERNET HUB | Version | :          | 1.0     |
|---|--------|---|-----|--------------|-----------|---------|------------|---------|
|   | $\sim$ |   | 1 u | Liser Manual | Date      | :       | 20/12/2014 |         |
|   |        |   |     | • 0          |           | Page    | :          | 6 of 25 |

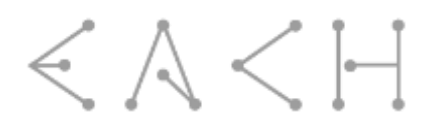

## **Table of Contents**

| 1. Introduction                              |    |
|----------------------------------------------|----|
| 1.1. Scope                                   |    |
| 1.2. Acronyms and Abbreviations              |    |
| 2. Related Documents                         |    |
| 2.1. Reference documents                     |    |
| 3. Pin Description                           |    |
| 3.1. RESIN_IN                                |    |
| 3.2. W_DISABLE                               |    |
| 3.3. WAKE                                    |    |
| 3.4. User Led                                |    |
| 4. Interacting with GPIO's                   |    |
| 5. Power                                     |    |
| 6. Initial Setup                             |    |
| 6.1. WiFi USB Driver                         |    |
| Angstrom                                     |    |
| Debian                                       |    |
| 6.2. Cape Firmware                           |    |
| 6.3. Antennas                                |    |
| 7. Using Cape                                |    |
| 7.1. Manual Process (every time BB boots up) |    |
| 7.1.1. HSDPA Communication protocol          |    |
| 7.1.2. GPS Communication                     |    |
| Start GPS                                    |    |
| Stop GPS                                     |    |
| 8. WiFi                                      |    |
| 8.1. Access Point                            | 24 |
| 8.1.1. HostAPD (Access Point Configuration)  |    |
|                                              |    |

| _ | Å      | $\nearrow$ | 1 | Ť           | INTERNET HUB | Version | :          | 1.0     |
|---|--------|------------|---|-------------|--------------|---------|------------|---------|
|   | $\sim$ | 1          |   | User Manual | Date         | :       | 20/12/2014 |         |
|   |        |            |   |             |              | Page    | :          | 8 of 25 |

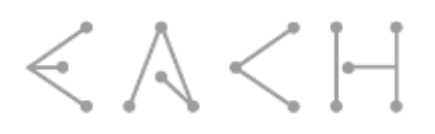

## **List of Figures**

| Fig. 3-1 – P9 Pin location in BeagleBone Black   | 14 |
|--------------------------------------------------|----|
| Fig. 3-2 – Reset pulse duration.                 | 14 |
| Fig. 3-3 – WAKE pin pulse duration               | 15 |
| Fig. 6-1 – Antennas connectors.                  | 20 |
| Fig. 7-1 – List of devices of INTERNET HUB cape. | 21 |

## List of Tables

| Fable 2-1 – Related Documents                         | 12 |
|-------------------------------------------------------|----|
| Гable 3-1 – Р9 Header pin usage                       | 13 |
| Γable 3-2 – User Led state description.               | 15 |
| Fable 6-1 – Module antenna connectors.                | 20 |
| Table 7-1 – List of USB devices created by the module | 21 |

| _             | Å | ~      | 1 | 1 | INTERNET HUB  | Version | : | 1.0        |
|---------------|---|--------|---|---|---------------|---------|---|------------|
| $\overline{}$ |   | $\sim$ | 1 |   | l Iser Manual | Date    | : | 20/12/2014 |
|               |   |        |   |   |               | Page    | : | 10 of 25   |

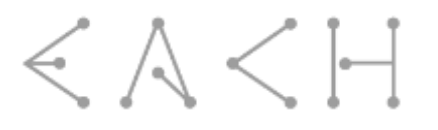

# **1. INTRODUCTION**

The INTERNET HUB Cape described in this document adds GSM/HSDPA, GPS, WiFi and extra USB ports capabilities to the BeagleBone making it suitable for tracking and for remote monitoring scenarios. The cape uses Huawei MU609, a high quality module with proven performance and reliability. This cape supports the Quad band GSM/GPRS (850 MHz, 900MHz, 1800MHz, 1900MHz and 2100MHz).

### 1.1. Scope

This document describes the cape's behaviors and features, and also how to interact with it.

## **1.2. Acronyms and Abbreviations**

The acronyms and abbreviations used in the present document are:

| Acronym | Description                       |
|---------|-----------------------------------|
| BB      | BeagleBone                        |
| BBB     | BeagleBone Black                  |
| HSDPA   | High-Speed Downlink Packet Access |
| GPS     | Global Positioning System         |
| I/O     | Input/Output                      |
| RD      | Reference Document                |

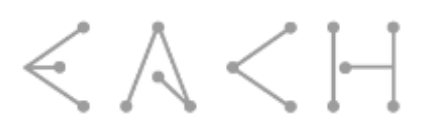

# 2. RELATED DOCUMENTS

### 2.1. Reference documents

Table 2-1 specifies which reference documents should be considered when following this document.

| Reference | Title                                    | Version  | Date       |
|-----------|------------------------------------------|----------|------------|
| [RD 1]    | BeagleBone Black System Reference Manual | Rev A5.2 | 04/2013    |
| [RD 2]    | MU609 Hardware User Guide                | Rev. 01  | 06-01-2014 |
| [RD 3]    | MU609 Application Guide                  | Rev. 01  | 04-08-2013 |

#### Table 2-1 – Related Documents

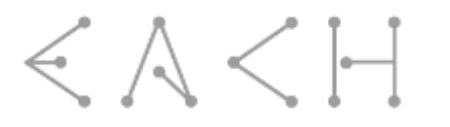

# **3. PIN DESCRIPTION**

This cape has been developed to be fully compatible with BeagleBone Black, therefore based on **Error! Reference source not found.** the pin map <u>from BB perspective (I/O)</u> for BBB is the following:

| Pin   | Name on Cape | Name on Cape         Name on BBB         Pin to<br>Export |     |   |   |  |
|-------|--------------|-----------------------------------------------------------|-----|---|---|--|
| P9.25 | RESIN_IN     | GPIO3_21                                                  | 117 | 7 | 0 |  |
| P9.27 | W_DISABLE    | GPIO3_19                                                  | 115 | 7 | 0 |  |
| P9.42 | WAKE         | GPIO0_7                                                   | 7   | 7 | 0 |  |

Table 3-1 – P9 Header pin usage.

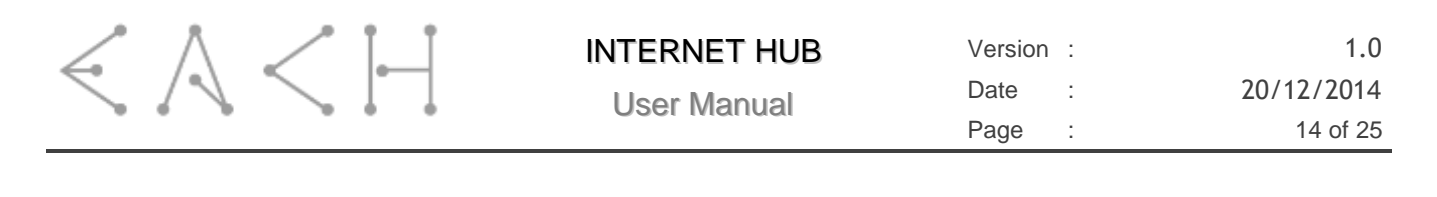

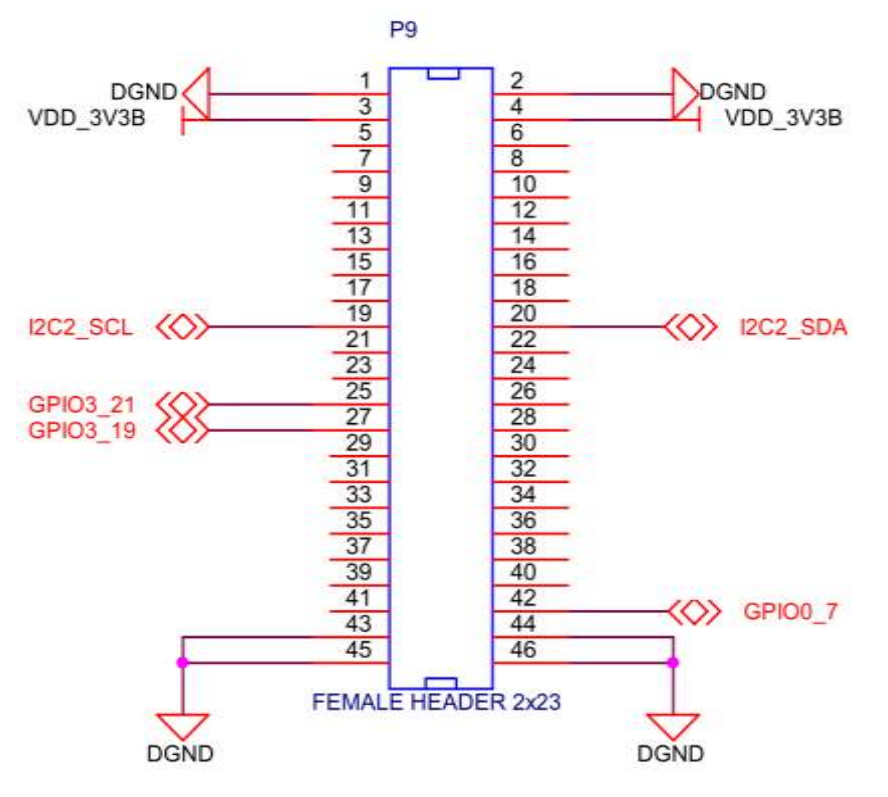

Fig. 3-1 – P9 Pin location in BeagleBone Black.

### 3.1. RESIN\_IN

The MU609 module supports hardware reset function. If the software of the MU609 module stops responding, you can reset the hardware through the RESIN\_N signal as shown in Fig. 3-2. When a low-level pulse is supplied through the RESIN\_N pin, the hardware will be reset.

The RESIN\_IN pin should not be pulled down more than 1s.

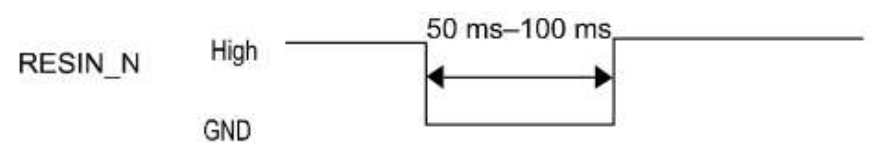

Fig. 3-2 – Reset pulse duration.

## 3.2. W\_DISABLE

The W\_DISABLE# signal is provided to allow users to disable wireless communications of the module. In this mode the power consumption of the module is about 2mA.

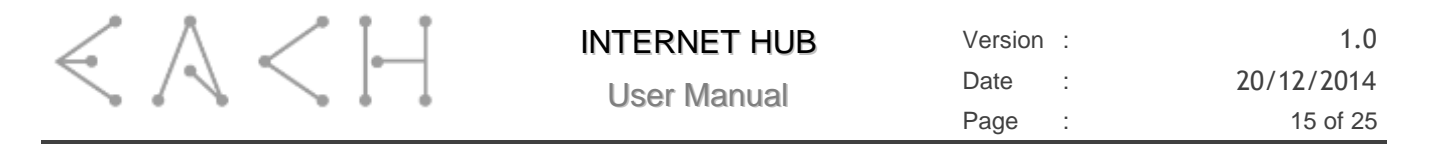

## 3.3. WAKE

WAKE# pin (signal that the module uses to wake up the host) supports software control. This signal is used for 3G module to wake up the host. It is designed as an OC gate, so the cape includes a pull up resistor of  $10k\Omega$  to ensure the high state. This pin is active-low.

When the module wakes up the host, the WAKE# pin will output low-level-voltage to wake the host.

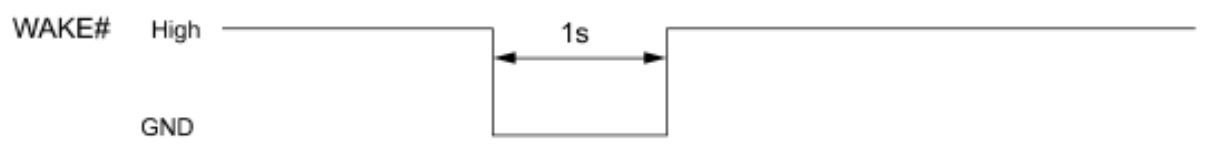

Fig. 3-3 – WAKE pin pulse duration.

### 3.4. User Led

The led present on the cape is connected to the module and represents the state of the module depending on the mode enabled. Table 3-2 describes each state.

| State | Operating Status              | Led Beahviour                                                        |  |  |  |
|-------|-------------------------------|----------------------------------------------------------------------|--|--|--|
| 1     | No service/Restricted service | Outputs: low(0.1s)-high (0.1s)-<br>low(0.1s)-high (1.7s)<br>2s cycle |  |  |  |
| 2     | Register to the network       | Outputs: low (0.1s)-high (1.9s)                                      |  |  |  |
|       |                               | 2s cycle                                                             |  |  |  |
| 3     | Dial-up successfully          | Outputs: low                                                         |  |  |  |

Table 3-2 – User Led state description.

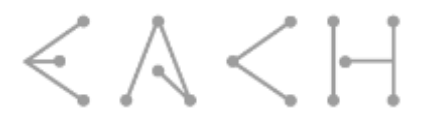

# 4. INTERACTING WITH GPIO'S

To interact with BB GPIO's, it is required to export the pin so the user can have access to it. In order to know the pin number that corresponds to a certain GPIO the following formula can be used:

 $GPIOx_y = x*32 + y$ 

Example:

 $GPIO1_6 = 1*32 + 6 = 38$ 

The pin that has to be exported is "pin 38".

After discovering pin number the following procedure should be adopted:

- 1. Select the folder that controls GPIO's
  - a. cd /sys/class/gpio/
- 2. Choose which pin to export
  - a. echo 38 > export
- 3. Select the exported pin file
  - a. cd /sys/class/gpio/gpio38
- 4. Set pin direction
  - a. echo in > direction
- 5. Read pin
  - a. cat value

If pin is set to work as output the procedure is the same but in direction file should be echoed "out" instead of "in" and to affect the pin "1" or "0" should be echoed to value file.

| _             | Å |        | 1 | 1 | INTERNET HUB  | Versior | :        | 1.0        |
|---------------|---|--------|---|---|---------------|---------|----------|------------|
| $\overline{}$ |   | $\sim$ |   |   | l Iser Manual | Date    | :        | 20/12/2014 |
|               |   |        |   |   | Page          | :       | 17 of 25 |            |

# 5. POWER

The INTERNET HUB cape has been developed to be powered only through USB, however we recommend the usage of external power supply of 5V @ 1A because in some cases the network connection might request a raise on the transmitting power of the module and cause some issues on the BBB power supply.

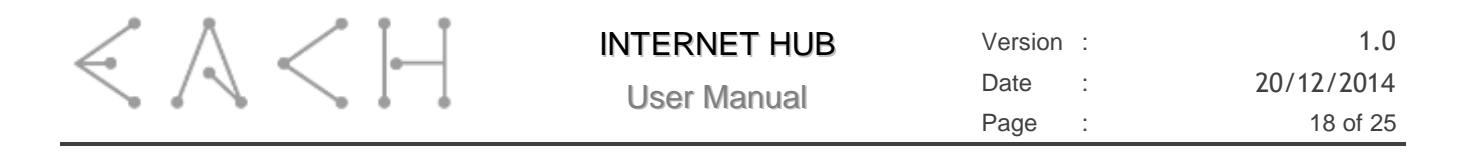

# 6. INITIAL SETUP

Before plug in BB-INTERNET-HUB cape into user beaglebone for the first time, some steps need to be followed:

### 6.1. WiFi USB Driver

The WiFi USB driver on BBB has some issues that need to be fixed in order the WiFi can work properly. Below are described the steps to fix the issues for Angstrom and Debian distributions.

#### **Angstrom**

```
apt-get update
apt-get upgrade
apt-get install kernel-dev
apt-get install kernel-headers
```

You may need to reboot.

```
cd /usr/src/kernel
make scripts
ln -s /usr/src/kernel /lib/modules/$(uname -r)/build
cd ~
git clone git://github.com/cmicali/rtl8192cu_beaglebone.git
cd rtl8192cu_beaglebone
make CROSS COMPILE=""
```

Install the driver

```
mv 8192cu.ko /lib/modules/$(uname -r)
depmod -a
cd /etc/modules-load.d
echo "8192cu" > rtl8192cu-vendor.conf
```

Blacklist the old rtlwifi drivers

```
cd /etc/modprobe.d
echo "install rtl8192cu /bin/false" > wifi blacklist.conf
echo "install rtl8192c common /bin/false" > wifi blacklist.conf
echo "install rtlwifi /bin/false" > wifi blacklist.conf
```

Edit /var/lib/connman/settings and enable WIFI

[global] OfflineMode=false

[Wired] Enable=true Tethering=false

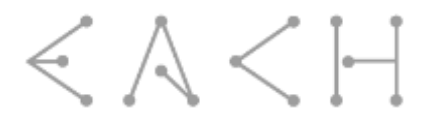

[WiFi] Enable=true Tethering=false

Shutdown your BBB, plug in your INTERNET HUB cape along with the USB cable and reboot.

### <u>Debian</u>

```
opkg update
opkg upgrade
opkg install kernel-dev
opkg install kernel-headers
cd /usr/src/linux-headers-3.8.13-bone47
make scripts
ln -s /usr/src/linux-headers-3.8.13-bone47 /lib/modules/$(uname -r)/build
cd ~
```

#### Fix a problem with the timex.h header

```
vi /usr/src/linux-headers-3.8.13-bone47/arch/arm/include/asm/timex.h
```

#### change line 18 from

```
#include <mach/timex.h>
```

#### То

```
#include </usr/src/linux-headers-3.8.12-bone17/arch/arm/include/asm/timex.h>
```

#### Get the new driver and compile it

```
git clone git://github.com/cmicali/rtl8192cu_beaglebone.git
cd rtl8192cu_beaglebone
make CROSS COMPILE=""
```

#### Install the driver

```
mv 8192cu.ko /lib/modules/$(uname -r)/kernel/drivers/net/wireless/
depmod
cd /etc/modules-load.d
echo "8192cu" > rtl8192cu-vendor.conf
```

#### Blacklist the old rtlwifi drivers

```
cd /etc/modprobe.d
echo "blacklist rtl8192cu" > wifi_blacklist.conf
echo "blacklist rtl8192c_common" > wifi_blacklist.conf
echo "blacklist rtlwifi" > wifi_blacklist.conf
```

| _ | Å      | $\nearrow$ | 1 | Ť           | INTERNET HUB | Version | :          | 1.0 |
|---|--------|------------|---|-------------|--------------|---------|------------|-----|
|   | $\sim$ |            |   | User Manual | Date         | :       | 20/12/2014 |     |
|   |        |            |   |             | Page         | :       | 20 of 25   |     |

Shutdown your BBB, plug in your INTERNET HUB cape along with the USB cable and reboot.

### 6.2. Cape Firmware

> Insert the file *INTERNET-HUB-00A0.dtbo* supplied with the cape into the firmware folder:

cp INTERNET-HUB-00A0.dtbo /lib/firmware/

### 6.3. Antennas

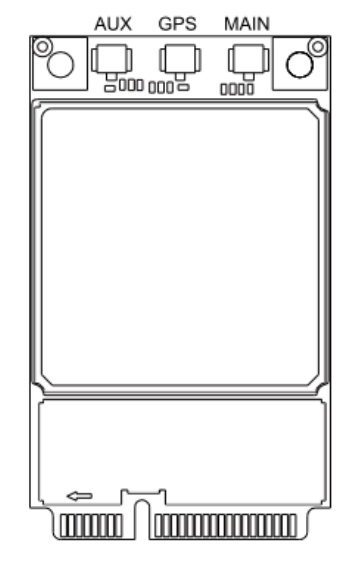

Fig. 6-1 – Antennas connectors.

The module has three UF.L connectors for antennas and Table 6-1 describes each connector.

| Label | Description                            |
|-------|----------------------------------------|
| AUX   | Auxiliary connector for range extender |
| GPS   | GPS passive antenna connector          |
| MAIN  | GSM antenna connector                  |

Table 6-1 – Module antenna connectors.

| $\leq \wedge$ |                | INTERNET HUB | Version | : | 1.0        |
|---------------|----------------|--------------|---------|---|------------|
|               | $\sim \square$ | User Manual  | Date    | : | 20/12/2014 |
|               |                |              | Page    | : | 21 of 25   |

# 7. USING CAPE

When the cape is plugged in the BBB and connected to USB a list of several USB devices appears available according with Fig. 7-1 and typing "lsusb -t" in your BBB console.

| சு COM35 - PuTTY                                                   |   |
|--------------------------------------------------------------------|---|
| root@beaglebone:~# lsusb -t                                        |   |
| /: Bus 02.Port 1: Dev 1, Class=root hub, Driver=musb-hdrc/1p, 480M |   |
| /: Bus 01.Port 1: Dev 1, Class=root_hub, Driver=musb-hdrc/1p, 480M |   |
| Port 1: Dev 2, If 0, Class=hub, Driver=hub/4p, 12M                 |   |
| Port 3: Dev 3, If 0, Class=comm., Driver=cdc_ether, 12M            |   |
| Port 3: Dev 3, If 1, Class=data, Driver=cdc_ether, 12M             |   |
| Port 3: Dev 3, If 2, Class=vend., Driver=option, 12M               |   |
| Port 3: Dev 3, If 3, Class=vend., Driver=option, 12M               |   |
| Port 3: Dev 3, If 4, Class=vend., Driver=option, 12M               |   |
| Port 3: Dev 3, If 5, Class=vend., Driver=option, 12M               | = |
| Port 3: Dev 3, If 6, Class=vend., Driver=option, 12M               |   |
| Port 4: Dev 4, If 0, Class=vend., Driver=rt18192cu, 12M            |   |
| root@beaglebone:~#                                                 | * |

Fig. 7-1 – List of devices of INTERNET HUB cape.

Each USB device has a role on the interaction with the module, as described on Table 7-1.

| Port    | Description            |
|---------|------------------------|
| ttyUSB0 | AT Commands for module |
| ttyUSB1 |                        |
| ttyUSB2 | GPS AT Commands        |
| ttyUSB3 | GPS NMEA messages      |
| ttyUSB4 |                        |

Table 7-1 – List of USB devices created by the module.

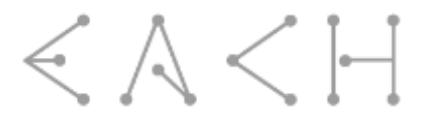

## 7.1. Manual Process (every time BB boots up)

#### Enable cape:

echo INTERNET-HUB > /sys/devices/bone\_capemgr.\*/slots

After, the cape is enabled on user BeagleBone and ready to be used.

To validate that operation has been succeeded you can type:

cat /sys/devices/bone\_capemgr.\*/slots

If the cape firmware is correctly loaded the cape name is shown.

### 7.1.1. HSDPA Communication protocol

#### **IMPORTANT NOTE:**

It is recommend that the SIM card used in your cape has its PIN code disabled. Some users reported problems when using PPPD with the SIM card PIN code active, so <u>for correct functioning your</u> <u>SIM card should have its PIN code disabled.</u>

In order to register the module in the network the user need to insert the SIM card on the connector and use a serial port tool like minicom to open /dev/ttyUSB0.

When ttyUSB0 is opened please type:

AT+COPS? //check if has any network
AT^NDISDUP=1,1,"APN" // dial-up, "APN" should be changed to the real settings

If success you should receive ^NDISSTAT:1,,,"IPV4"

After that minicom can be closed and using the command "ifconfig" is possible to check the name of the new interface created by the module, probably you will have a name like "rename3".

| _ | Å      | / | 1        | 1           | INTERNET HUB | Versior | n :        | 1.0 |
|---|--------|---|----------|-------------|--------------|---------|------------|-----|
|   | $\sim$ | 1 | <u> </u> | User Manual | Date         | :       | 20/12/2014 |     |
|   |        |   |          |             | Page         | :       | 23 of 25   |     |

On the shell input of your BBB type:

- ➤ dhclient rename3 // Or other name
- ➢ if config to check that the interface has a new IP address assigned. If it is only up without IP address and the led of the module is always ON, retype the same dhclient command and recheck.

For more options on how to configure the module please refer to [RD 3].

### 7.1.2. GPS Communication

### Start GPS

To start GPS the user needs to open minicom with /dev/ttyUSB2 and type the following commands:

- > AT^WPDOM=0 //Sets the positioning method to Standalone
- > AT^WPDST=1 //Sets the session type to tracking positioning
- > AT^WPDGP //Starts positioning

Periodically this interface receives the position information, instead the user can open minicom with /dev/ttyUSB3 to get the NMEA messages produced by the module.

#### **IMPORTANT NOTE:**

Since the GPS antenna used by the module is passive, to get position the cape needs to be close to a window.

### Stop GPS

To stop GPS acquisition the user only needs to execute the following AT command on /dev/ttyUSB2:

≻ AT^WPEND

For more options on how to configure the GPS please refer to [RD 3].

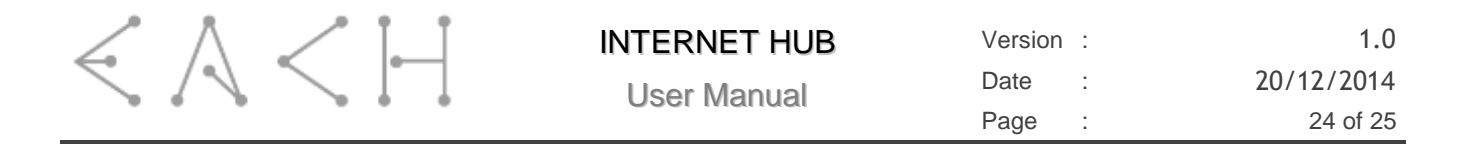

## 8. WIFI

### 8.1. Access Point

If the user decide to use the INTERNET HUB as an access point we suggest the installation of HostAPD to facilitate the configuration of the module.

### 8.1.1. HostAPD (Access Point Configuration)

1. Install the standard hostapd so you don't have to create your own startup script, etc..., you might get error here... just ignore them since you will compile your own version. apt-get install hostapd

2. Get modified hostapd for Realtek wget <u>https://github.com/jenssegers/RTL8188-hostapd/archive/v1.1.tar.gz</u>

3. Unzip tar -zxvf v1.1.tar.gz

4. Build it cd RTL8188-hostapd-1.1/hostapd make

5. Install it make install

6. Move it into the correct location and replace the old one mv hostapd /usr/local/bin

7. Edit /etc/hostapd/hostapd.conf

```
# Basic configuration
interface=wlan0
ssid=BeagleBoneBlack
channel=1
#bridge=br0
# WPA and WPA2 configuration
macaddr_acl=0
auth_algs=1
ignore_broadcast_ssid=0
wpa=3
wpa_passphrase=AnhIsAwesome!
wpa_key_mgmt=WPA-PSK
wpa_pairwise=TKIP
```

| $< \land$ | < | 1 |  | INTERNET HUB  | Version      | :    | 1.0        |          |
|-----------|---|---|--|---------------|--------------|------|------------|----------|
|           |   | 1 |  | l Iser Manual | Date         | :    | 20/12/2014 |          |
|           |   |   |  |               | USCI Maridai | Page | :          | 25 of 25 |
|           |   |   |  |               |              | ,    |            |          |

rsn pairwise=CCMP

# Hardware configuration

driver=rtl871xdrv ieee80211n=1 hw\_mode=g device\_name=RTL8192CU manufacturer=Realtek

#### 8. Edit /etc/default/hostapd

# Defaults for hostapd initscript # # See /usr/share/doc/hostapd/README.Debian for information about alternative # methods of managing hostapd. # # Uncomment and set DAEMON CONF to the absolute path of a hostapd configuration # file and hostapd will be started during system boot. An example configuration # file can be found at /usr/share/doc/hostapd/examples/hostapd.conf.gz # DAEMON CONF="/etc/hostapd/hostapd.conf" # Additional daemon options to be appended to hostapd command:show more debug messages (-dd for even more) # -d -K include key data in debug messages # # -t include timestamps in some debug messages # # Note that -B (daemon mode) and -P (pidfile) options are automatically # configured by the init.d script and must not be added to DAEMON OPTS. # #DAEMON OPTS=""